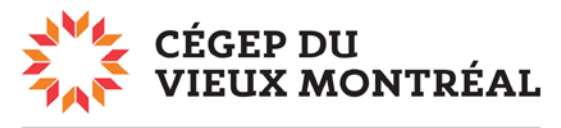

DIRECTION DES TECHNOLOGIES DE L'INFORMATION

## Impression des documents PDF sur la CRÉO

Ouvrez d'abord le document PDF à imprimer. Cliquez sur le menu « **Fichier** » (en haut à gauche) puis sur « **Imprimer** ».

- 1. Dans le menu déroulant, choisissez l'imprimante « \\neptune\CoulCreoA179 ».
- 2. Vérifiez si la mise à l'échelle correspond à ce que vous désirez.
- 3. Pour choisir un format de papier autre que 8,5 x 11, cliquez sur le bouton « Propriétés ».

| Imprimer 1                                                                                                    | ×                                                                                                    |
|----------------------------------------------------------------------------------------------------|----------------------------------------------------------------------------------------------------|
| Imprimante :       \\neptune2012\CoulCreoA179       Propriétés       Copies :         1       .       .       .         Economiser de l'é       .       .                                                                                                    | Dptions avancées Aide ⑦<br>nces de gris (noir et blanc)<br>encre/du toner ①                            |
| Pages à imprimer                                                                                                    | Commentaires et formulaires<br>Document et annotations ▼<br>Résumer les commentaires<br>Echelle : 100% |
| Dimensionnement et gestion des pages ① Taille Affiche Multiple Livret  Affiche Multiple Q Ajuster Taille réelle Réduire les pages hors format Echelle personnalisée : 100 %                                                                                                    | 215,9 x 279,4 mm                                                                                       |
| <ul> <li>Criotsi to source de papier serior le format de la page PDI</li> <li>Imprimer en recto verso         <ul> <li>Retourner sur les bords longs</li> <li>Retourner sur les bords courts</li> </ul> </li> <li>Orientation :         <ul> <li>Portrait/paysage automatique</li> <li>Portrait</li> <li>Paysage</li> </ul> </li> </ul> |                                                                                                    |
| Mise en page                                                                                                    | < Page 1 sur 7 Imprimer Annuler                                                                        |

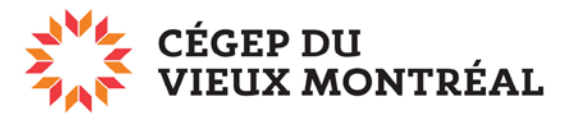

## DIRECTION DES TECHNOLOGIES DE L'INFORMATION

Après avoir cliqué sur le bouton « Propriétés », vous verrez apparaître la fenêtre suivante. Pour modifier le format par défaut (soit 8,5 x 11) **cliquez sur la flèche** au bout de l'encadré « Support », puis sur « **Autre format** ».

| Propriétés de : \\neptune2012\CoulCreoA179                                                                                                    | × |
|----------------------------------------------------------------------------------------------------|---|
| xerox 🔊                                                                                                    | ) |
| Support/Réception       Pages spéciales       Options Image       Prés./Filigrane       Notes travail       Avancé         Impression standard       Impression standard       Impression standard       Impression standard       Impression standard         Support :       Impression standard       Impression standard       Impression standard       Impression standard         Support :       Format: 8,5 x 11       Impression standard       Impression standard       Impression standard         Support normate       Grammage:       Défaut imprimante       Impression standard       Impression standard         Support nommé       Impression standard       Impression standard       Impression standard       Impression standard         Autre format.       Couleur       Couleur       Impression standard       Impression standard         Autre grammage       Autre grammage       Impression standard       Impression standard       Impression standard         Sélection avancée du support       Impression standard       Impression standard       Impression standard |   |
| Image: Second structure       Paramètres enregistrés :         État détaillé       Valeurs par défaut du pilote         Image: Second structure       Image: Second structure         Image: Second structure       OK         Annuler                                                                                                    |   |

De nombreux formats vous seront proposés, mais sachez que l'imprimante accepte seulement les formats 8,5 x 14, 11 x 17, 12 x 18 et 13 x 19.

Cliquez sur « **OK** » pour fermer la fenêtre, puis sur « **Imprimer** » pour envoyer votre fichier à l'impression.